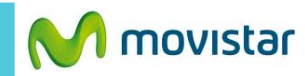

Gmail

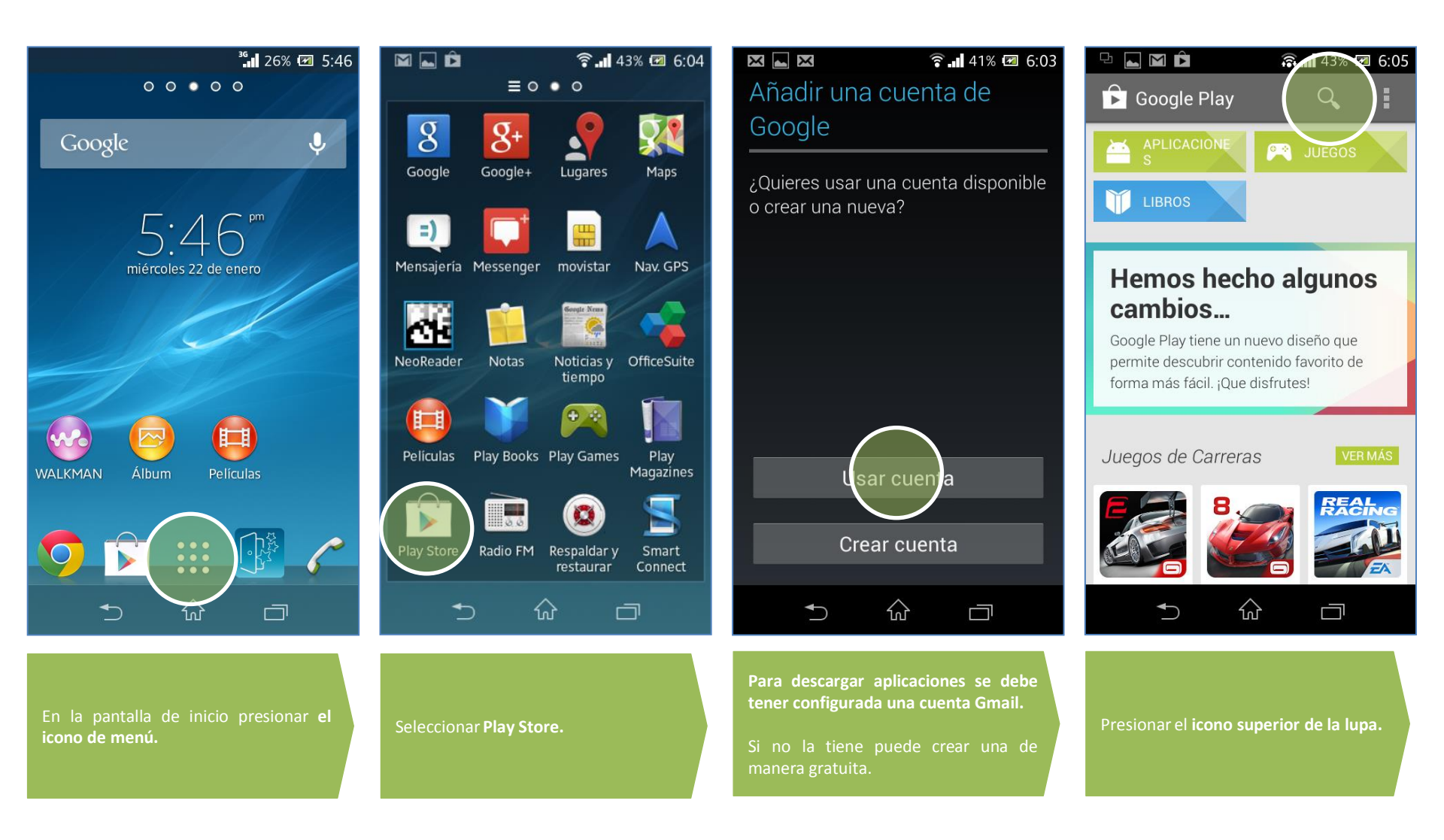

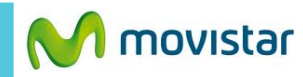

Mail

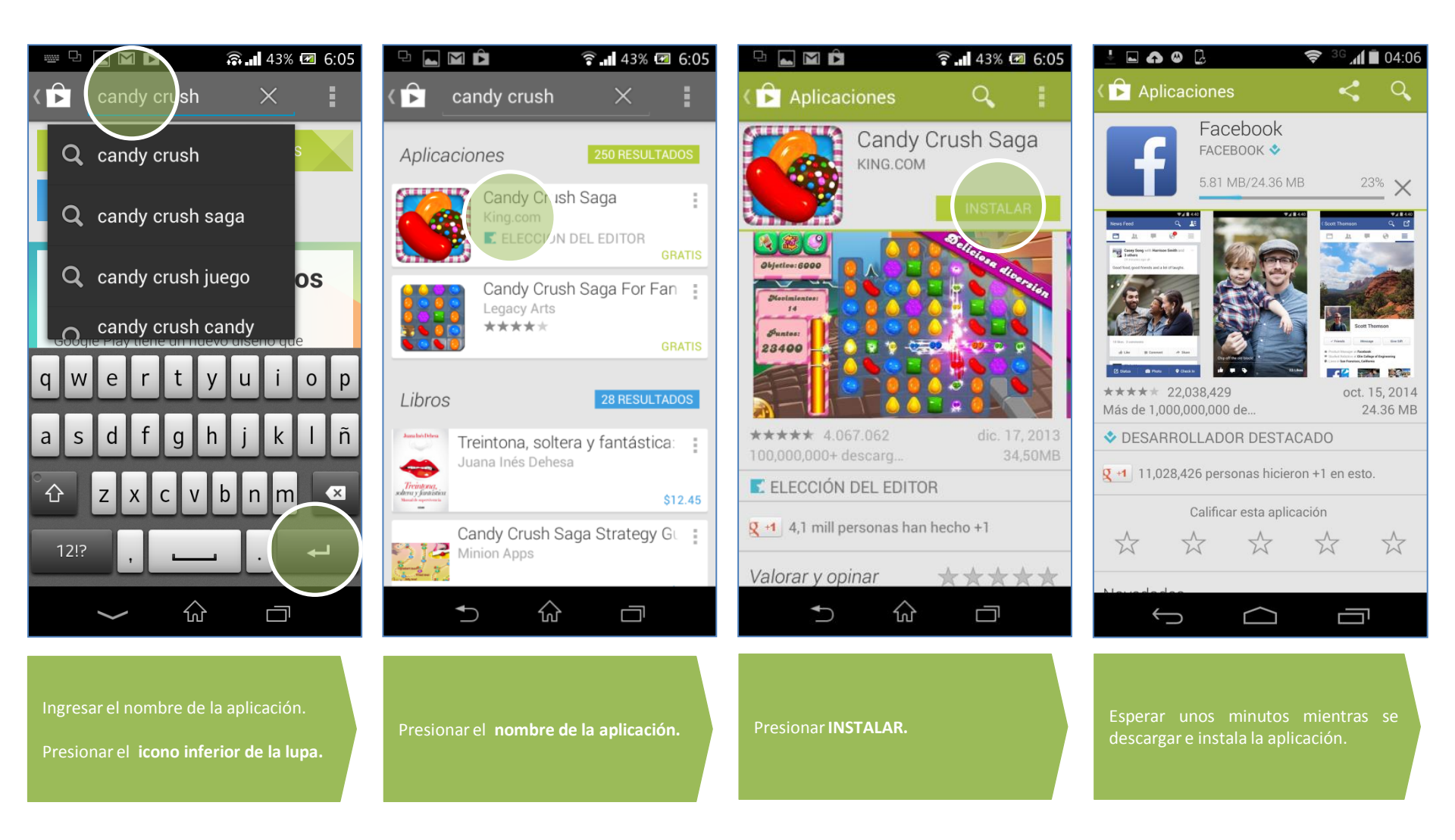